## Norton(ノートン) インターネットセキュリティでの例外設定方法

■データプロテクタの例外設定の手順

ノートンが、フォトマスターII ProやMapget Proなどのソフトの動作を誤ブロックしないように例外 設定します。

①ノートン インターネットセキュリティを起動し、「設定」をクリックしてください。

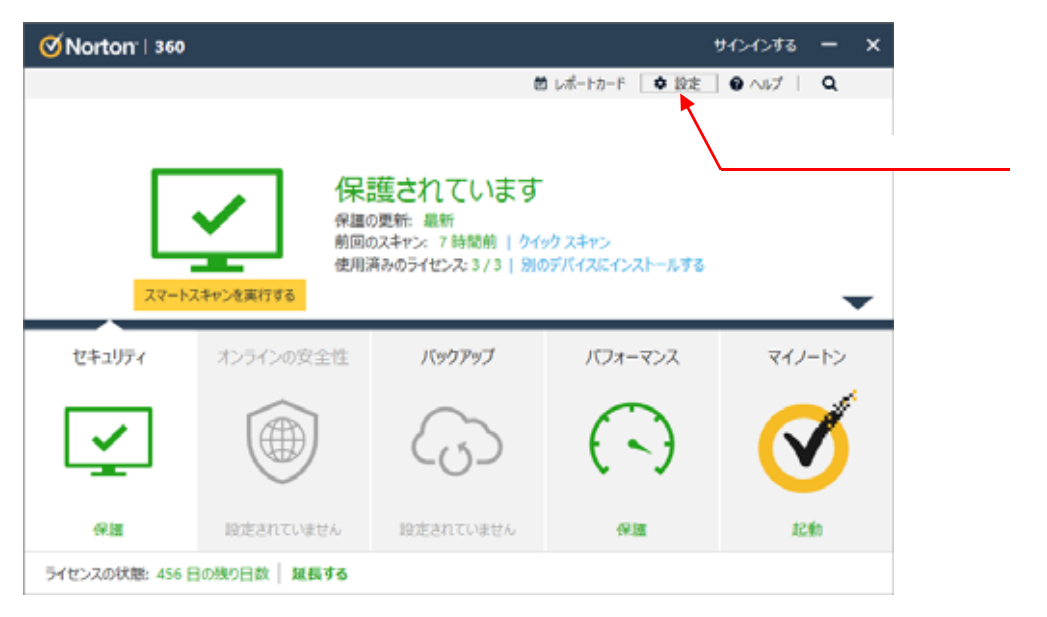

## ②「ウイルス対策」を選択します。

| · 0.         | ウイルス対策<br>育成の保護と保当時の<br>処理方法をカスタマイズ      | ×        | 管理の設定<br>製品の動作を管理しま                             | ウイック制御         |  |
|--------------|------------------------------------------|----------|-------------------------------------------------|----------------|--|
|              |                                          | 3,<br>3, |                                                 | □ サイレントモード     |  |
| <b>∧</b> ∺   | ファイアウォール                                 | 「ウイルフ対策」 |                                                 | 区 バックアップ       |  |
|              | ファイアウォールの動作。<br>アクセスルール、接続<br>ルールを設定します。 | ノた       |                                                 | 区 バックアップ状態マーク  |  |
|              |                                          | <u> </u> | <u> </u>                                        | 区 自動ライブアップテート  |  |
|              | スパム対策<br>スパムの検出と処理方<br>法をカスタマイズします。      | ())      | 未知の能弱性保護<br>アプリケーションの脅威の<br>処理方法をカスタマイズ<br>します。 | ▼ スマートファイアウォール |  |
|              |                                          | ~        |                                                 | 図 ノートン製品の次さん対策 |  |
| 0            | タスクスケラュール<br>自動スキャンをカスタマイ<br>ズします。       | 0        | セーフカム<br>カメラへのアクセスを管理<br>します。                   |                |  |
| 起動(<br>/-トン& | 21-<br>経動して機初に表示される東南部                   | 確実します。   | ₹{/- >•                                         |                |  |

| ③「データプロテクタ」のタブを選択して | 、プロセスの除外の | 「設定する」をクリック。 |
|---------------------|-----------|--------------|
|---------------------|-----------|--------------|

| 設定 🖸            | 7                        | -1「 <b>データプロ</b> テ<br>をクリック | クタ」 - ×    |
|-----------------|--------------------------|-----------------------------|------------|
| • ウイルス対策        |                          |                             | デフォルト設定を使う |
| 自動保護 スキャ        | ンとリスク データプロテクタ スクリプ      | ト制御 更新                      |            |
| データプロテクタは重要なファイ | 「ルを識別し、信頼されないアプリケーションによる | るデータの変更や削除を防止します。           |            |
| データプロテクタ        |                          | <b>1</b>                    | ?          |
| 保護されたフォルダ       |                          |                             | 設定する [+]   |
| 保護されたファイルの種类    | Į                        |                             | 設定する [+]   |
| プロセスの除外         |                          |                             | 設定する [+]   |
| 通知を表示する         |                          | オン                          | 1          |
|                 | -2 <b>プ</b>              | コセスの除外の<br>役定する」をクリッ        | 7          |
| <b>⊘</b> Norton |                          | 適用                          | する 戻る 閉じる  |

④プロセスの除外の画面が開いたら、「追加する」をクリックします。

| プロセスの除外 🛙                                         |                                    |    |       | - ×  |
|---------------------------------------------------|------------------------------------|----|-------|------|
| データプロテクタから除外するプロセスを管理します。                         |                                    |    |       |      |
| プロセス                                              |                                    |    |       |      |
| C:¥Program Files (x86)¥Mapget Pro¥Mapget Pro.exe  | 2                                  |    |       |      |
| C:¥Program Files (x86)¥PhotomasterIIPro_Free¥Free | PhotoPro.exe                       |    |       |      |
| C:¥Program Files¥Topaz Labs LLC¥Topaz Video Enha  | ance Al¥Topaz Video Enhance Al.exe |    |       |      |
|                                                   |                                    |    |       |      |
|                                                   |                                    |    |       |      |
| '追加9る」を                                           | <u>:7997</u>                       |    |       |      |
| 追加する削除する                                          |                                    |    |       |      |
| <b>⊘</b> Norton <sup>-</sup>                      | デフォルト設定を使う                         | ОК | キャンセル | 適用する |

## ④フォルダーの参照ウィンドウが開きました。

フォトマスターII Proの場合は、C:¥Program Files (x86)¥PhotomasterIIPro¥PhotoMasterPro.exeをクリックして「OK」を選択。

Mapget Proの場合は、C:¥Program Files (x86)¥Mapget Pro¥MapgetPro.exeをクリックして「OK」を選択。

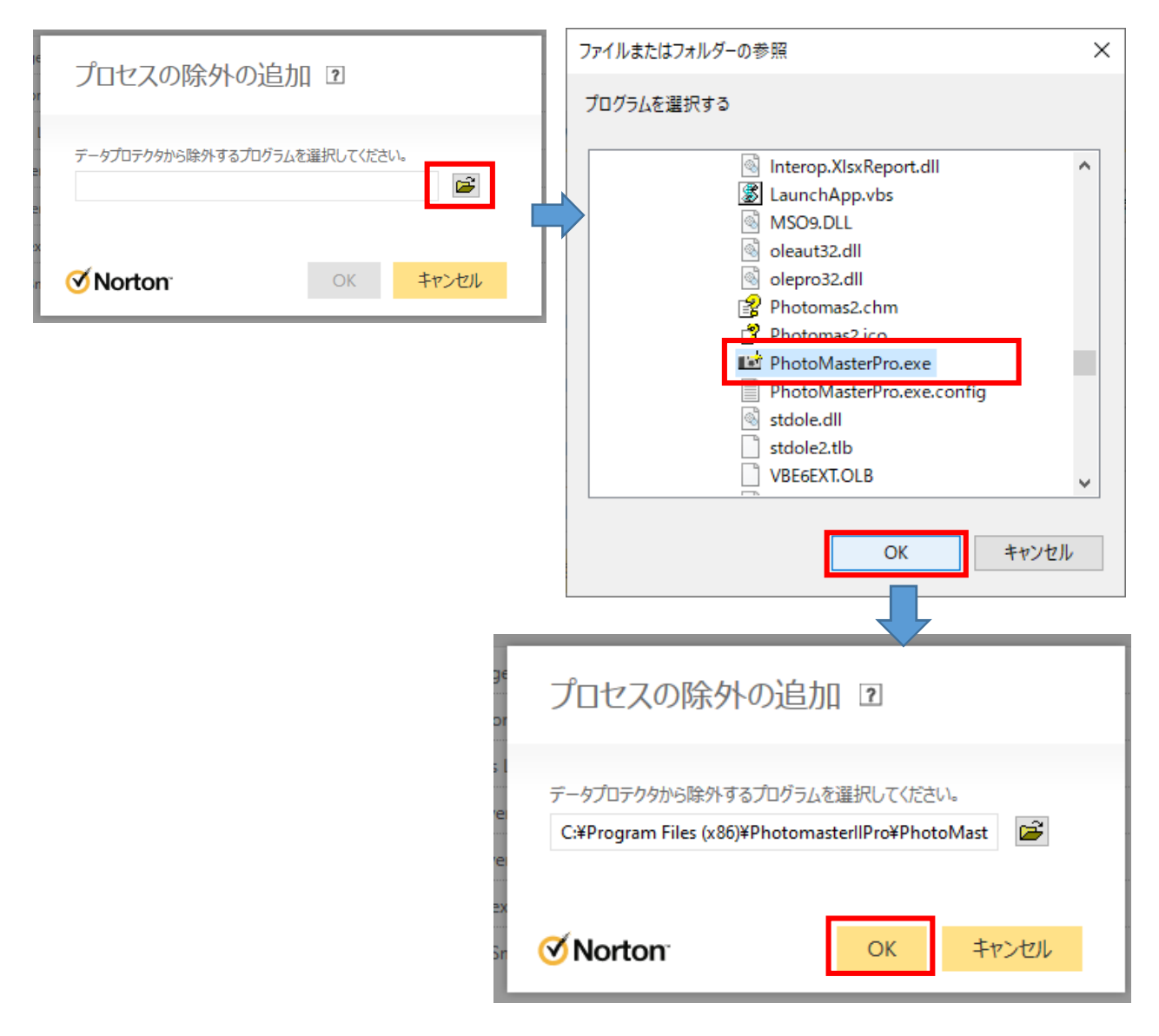

⑤再び「プロセスの除外」画面が表示されますので、追加したプログラムが表示されていれば 設定完了です。「OK」をクリックして画面を閉じます。

⑥以上で、例外設定が完了です。